## Kurzanleitung für das Recherchieren von Wegrainbreiten

# im Geo-Portal des Landes NRW "TIM-online" im Internet.

## Schritt 1: TIM-online aufrufen. <u>https://www.tim-online.nrw.de/tim-online2/</u>

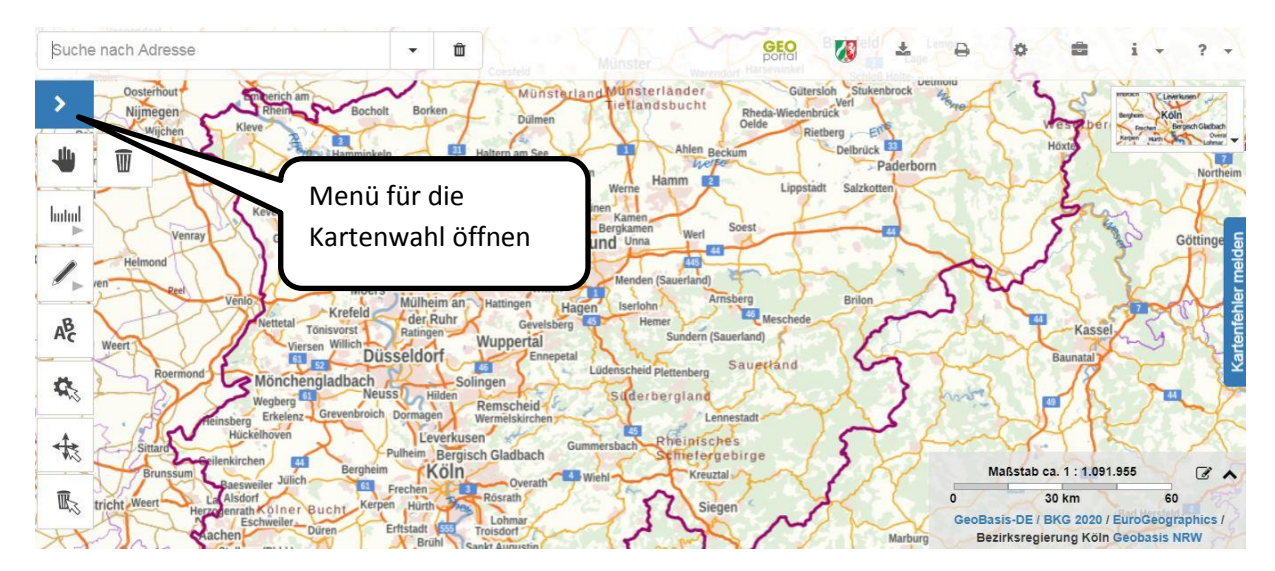

### Schritt 2: erforderliche Kartenwerke aufrufen. Benötigt werden:

- Luftbilder zu finden unter "Digitale Orthofotos"
- Liegenschaftskataster

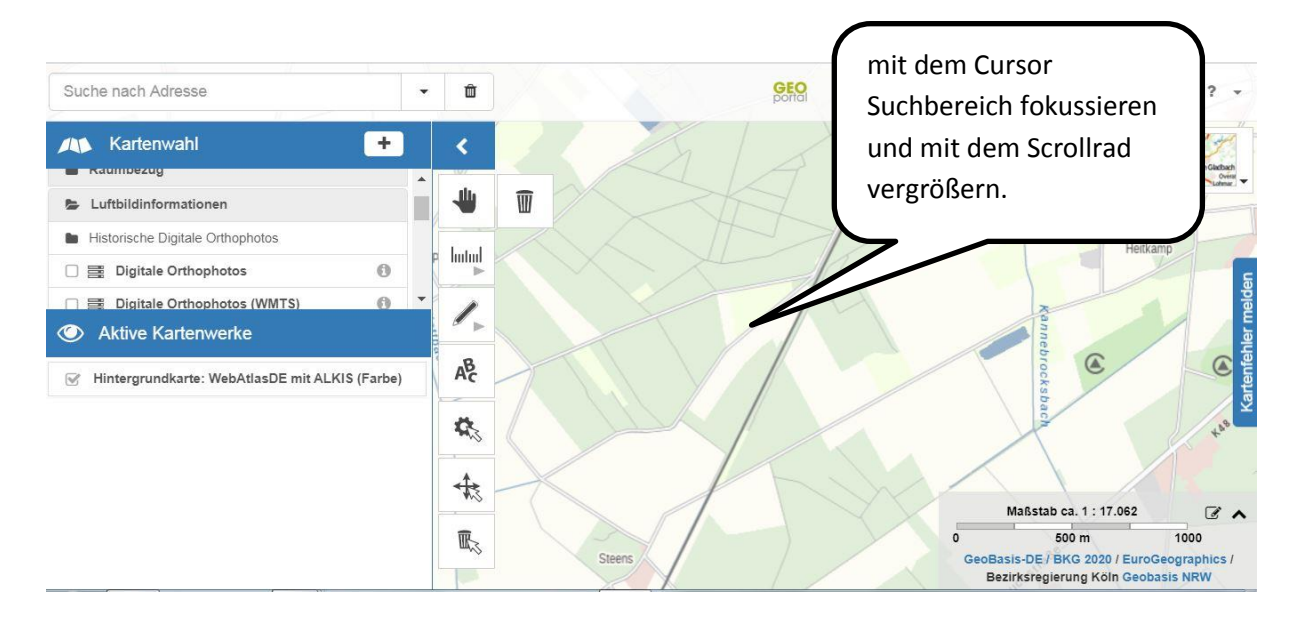

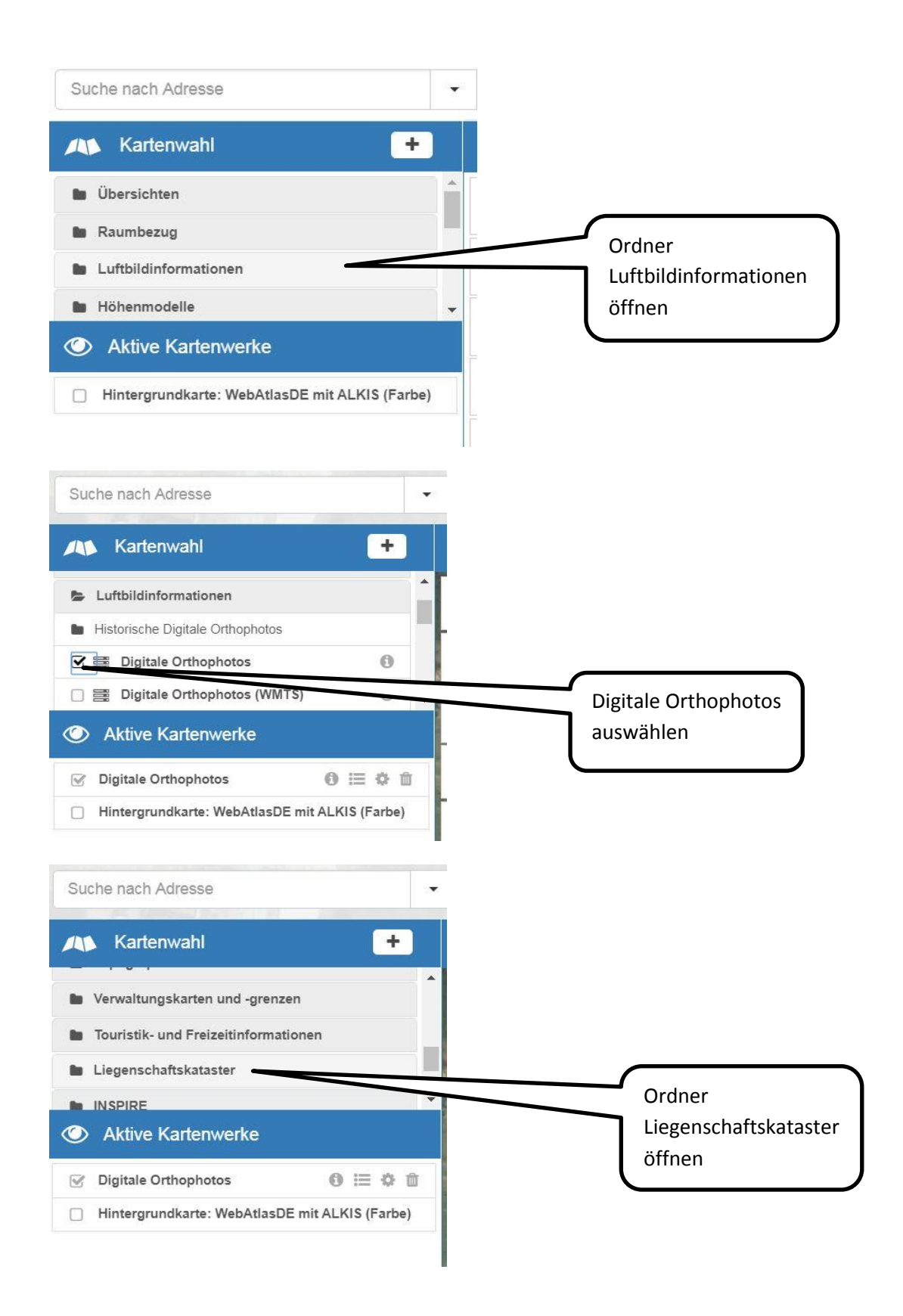

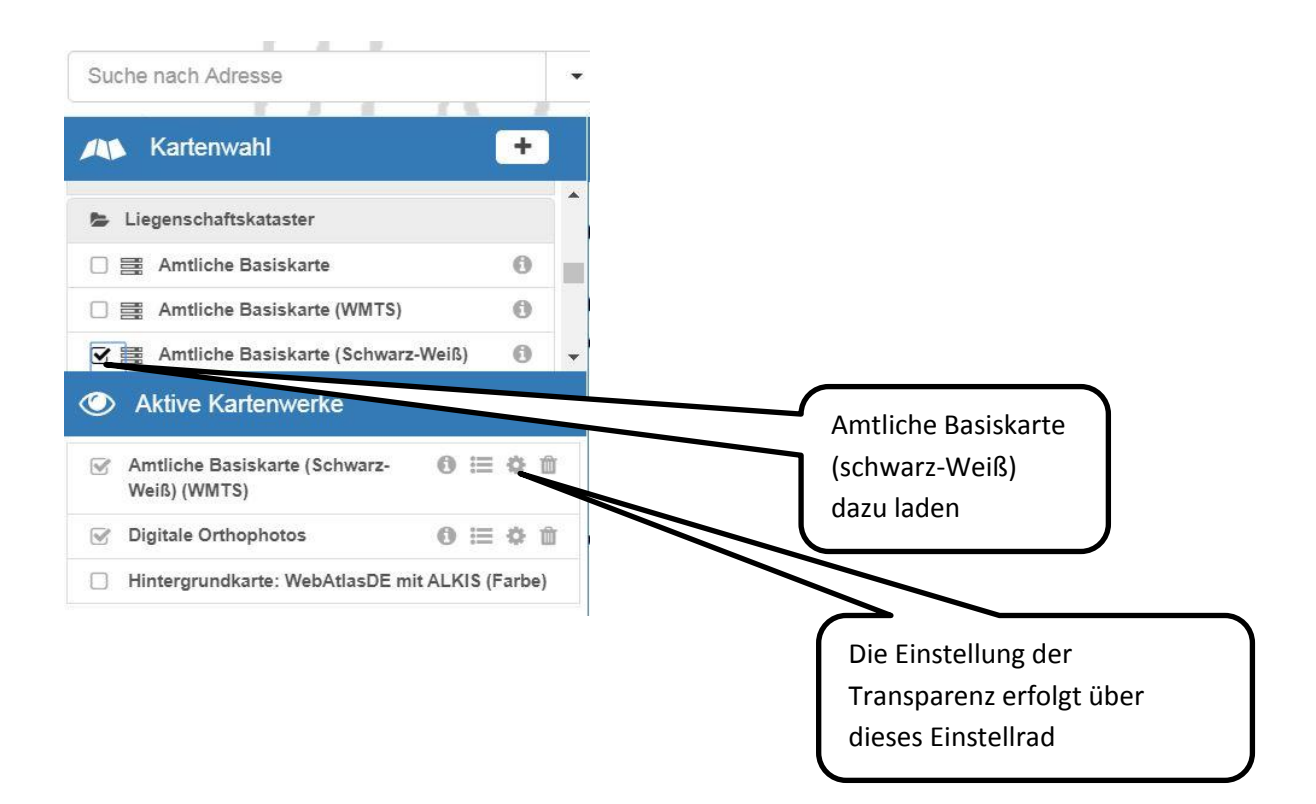

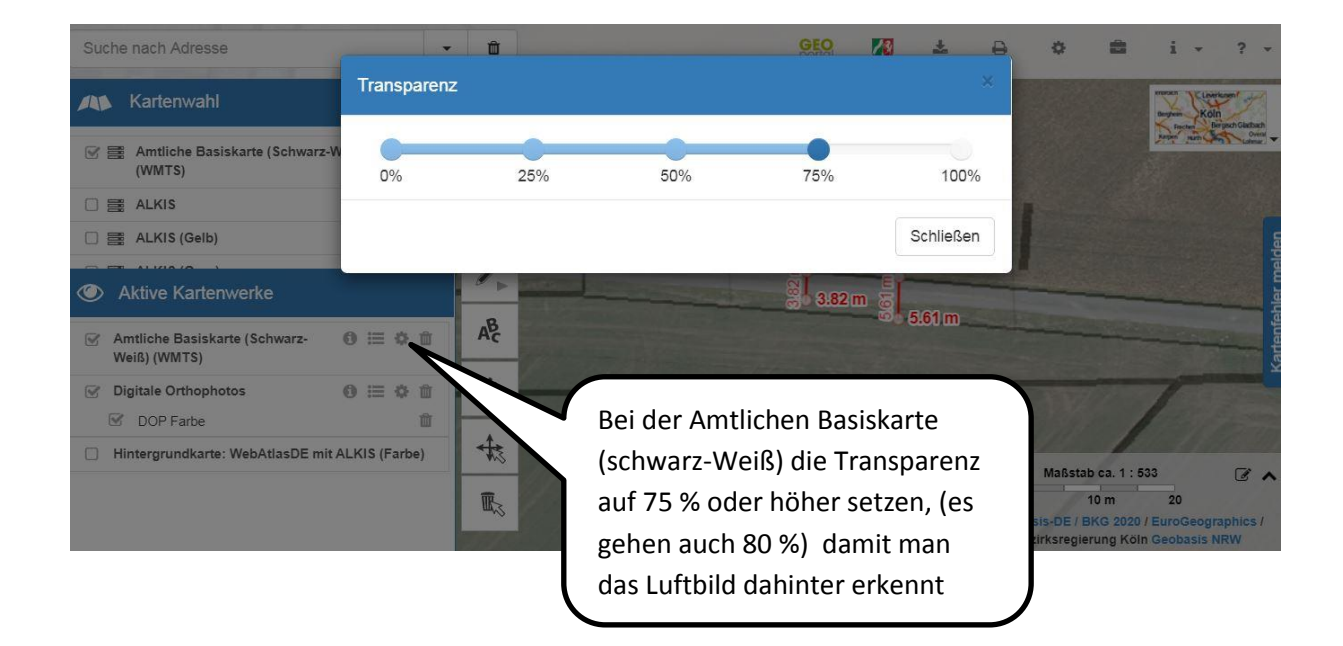

#### Schritt 3: Wegbreiten und Raine messen

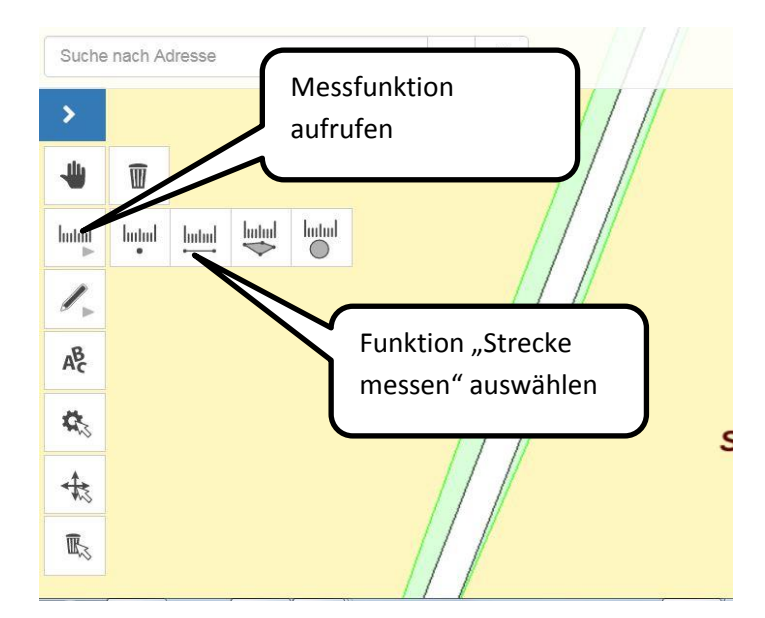

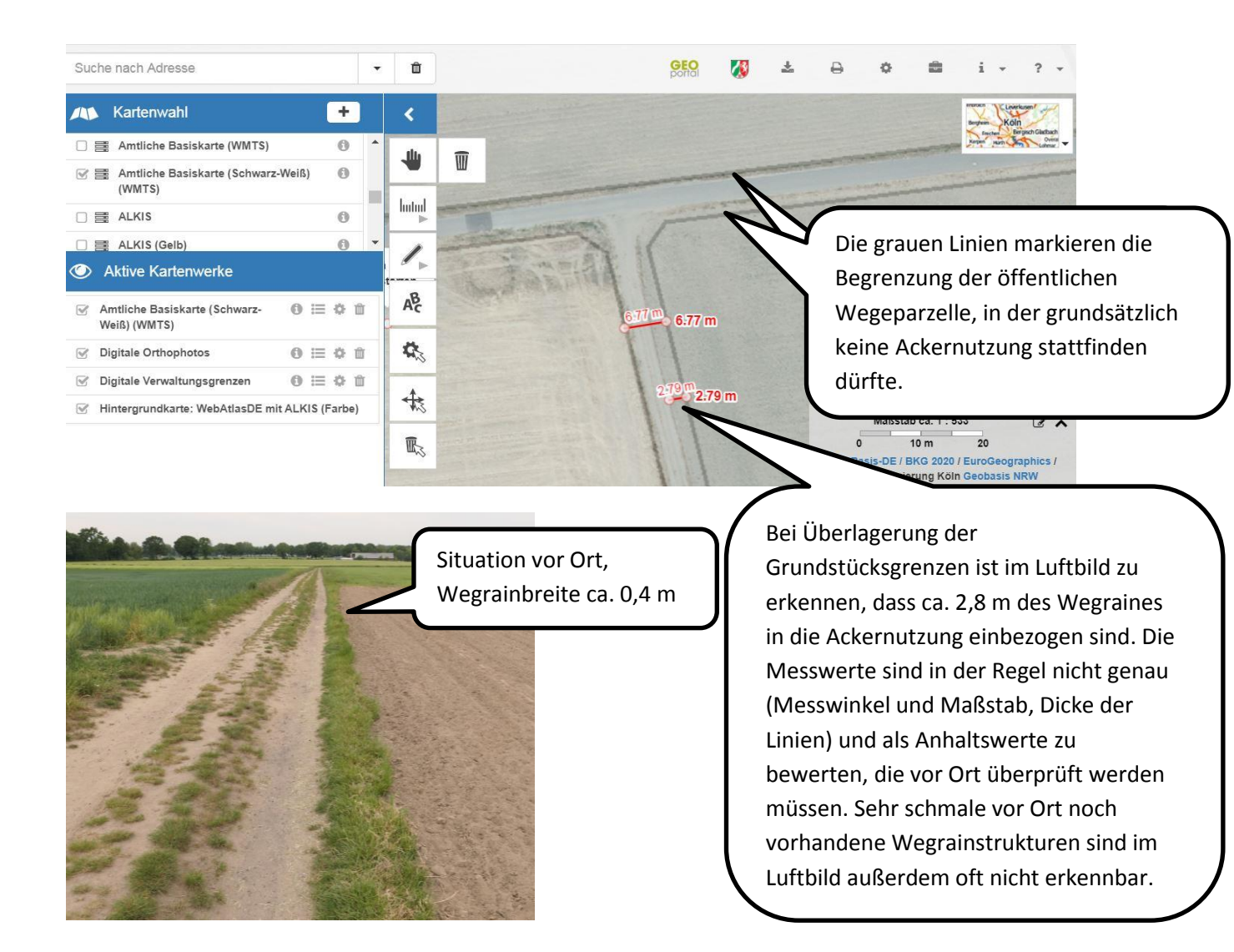